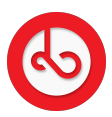

Knowledgebase > Social Media > How can I edit my post?

How can I edit my post? Anna Zozulenko - 2025-07-01 - Social Media Find the post you want to edit on Spiral.

Next to your post, look for three vertical dots to open a drop-down menu of options. From the menu, select the "Edit" option. Once in the editing mode, you can modify the content of your post as needed. Edit the text, replace or delete media content, or make any other adjustments. After making the desired modifications, ensure to save your changes by clicking on the "check" sign on the top right corner of the screen.

Once confirmed, the post will be edited on Spiral.